## Share your video public/online at www.oer.ku.dk

**Go to www.oer.ku.dk** Login in the right corner:

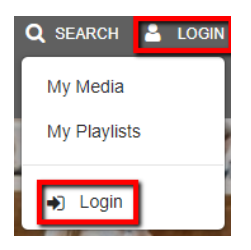

Choose Add New and Media Upload or find your existing video in My Media (for existing video, then click on pencil)

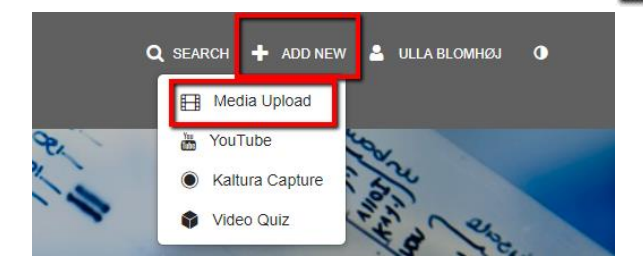

Fill in the required fields.

- *Name*: Write the title of the lecture (instead of e.g. Lund Livestream x)
- **Description**: Here you write a short description of the lecture. E.g. "Lecture in course xx. The lecture presents...."
- *Tags:* There must be at least one keyword, but you can insert as many as you want.
- Select a *category* based on your subject area (/field of study).
- Copyright license: You must choose which rights you want to grant to the people watching the video. The most open/free is "CC BY Attribution" and the most closed is "all rights reserved". You can read more under <u>Creative Commons licenses</u>.

| Name                                                | test                                                                                     |                              |              |                     |              |             |             |              |             |               |                    |
|-----------------------------------------------------|------------------------------------------------------------------------------------------|------------------------------|--------------|---------------------|--------------|-------------|-------------|--------------|-------------|---------------|--------------------|
| (Required)                                          | Please write a mea                                                                       | aningful title               | for your res | ource. (Danish an   | d/or Englist | )           |             |              |             |               |                    |
| Description:                                        | Black ~                                                                                  | Bold                         | Italic       | Underline           |              | 18          | <u>.</u>    |              | ٩           | 5             |                    |
|                                                     | Enter Descriptio                                                                         | n                            |              |                     |              |             |             |              |             |               |                    |
| I                                                   | * Required To Pub<br>Please give a short                                                 | lish<br>I summary o          | f your resou | urce. This will app | ear as the p | review in s | search resu | ults (Danisl | h and/or En | glish (Maximu | m 300 characters)) |
| Tags:                                               |                                                                                          | 120                          |              |                     |              |             |             |              |             |               |                    |
|                                                     | * Required To Pub<br>Please add 3-5 sig                                                  | lish<br>nincant key          | words. Note  | : Hit Enter after e | ach keywor   | d.          |             |              |             |               |                    |
| Subjects: Health:                                   | All media: Healt<br>Animal Health                                                        | ħ.                           |              |                     |              |             |             |              |             |               |                    |
|                                                     | Odontology                                                                               |                              |              |                     |              |             |             |              |             |               | -                  |
| Subjects. Humanities                                | All media: Hum<br>Arts and Music                                                         | anities                      |              |                     |              |             |             |              |             |               | 1                  |
|                                                     | History and Cul<br>Languages and                                                         | tural Studies<br>Linguistics |              |                     |              |             |             |              |             |               |                    |
| Subjects: Law:                                      | All media: Law                                                                           |                              |              |                     |              |             |             |              |             |               |                    |
|                                                     |                                                                                          |                              |              |                     |              |             |             |              |             |               |                    |
|                                                     |                                                                                          |                              |              |                     |              |             |             |              |             |               | -                  |
| Subjects: Social                                    | All media: Socia                                                                         | I Sciences                   |              |                     |              |             |             |              |             |               |                    |
| Subjects: Social<br>Sciences:                       | All media. Socia<br>Anthropology<br>Economics<br>Political Science                       | I Sciences                   |              |                     |              |             |             |              |             |               |                    |
| Subjects: Social<br>Sciences:<br>Subjects: Science: | All media: Socia<br>Anthropology<br>Economics<br>Political Science<br>All media: Science | Il Sciences<br>es            |              |                     |              |             |             |              |             |               | *                  |

|                      | French                                                                                                    |  |  |  |  |  |  |  |
|----------------------|----------------------------------------------------------------------------------------------------|--|--|--|--|--|--|--|
| Copyright license:   | CC BY-NC-SA (Attribution-NonCommercial-ShareAlike)                                                                                                    |  |  |  |  |  |  |  |
|                      | * Required To Publish                                                                                                    |  |  |  |  |  |  |  |
| Publishing Schedule: | Always  Specific Time Frame (The time range in which this media will be visible to users in published channels/categories)                                                                                                  |  |  |  |  |  |  |  |
|                      | Complete all the required fields and save the entry before you can select to publish it to categories or channels. Note that<br>the upload process needs to complete successfully for the "Published" option to be enabled. |  |  |  |  |  |  |  |
|                      | Private - Media page will be visible to the content owner only.                                                                                                    |  |  |  |  |  |  |  |
|                      | Unlisted - Media page will be visible to anyone with a link to the page.                                                                                                    |  |  |  |  |  |  |  |
|                      | Published - Media page will be visible to individuals according to entitlements on published destinations                                                                                                    |  |  |  |  |  |  |  |

Click save.

Once you saved, click publish.